# 808CP08A

# CarPlay & Android Auto Convertor Box pro rádia OEM

## Návod k instalaci a použití

Vážený uživateli

Velmi děkujeme za používání tohoto produktu. Tento produkt prošel přísnými kontrolami kvality, abychom zajistili vaše práva, poskytneme vám vysoce kvalitní poprodejní servis

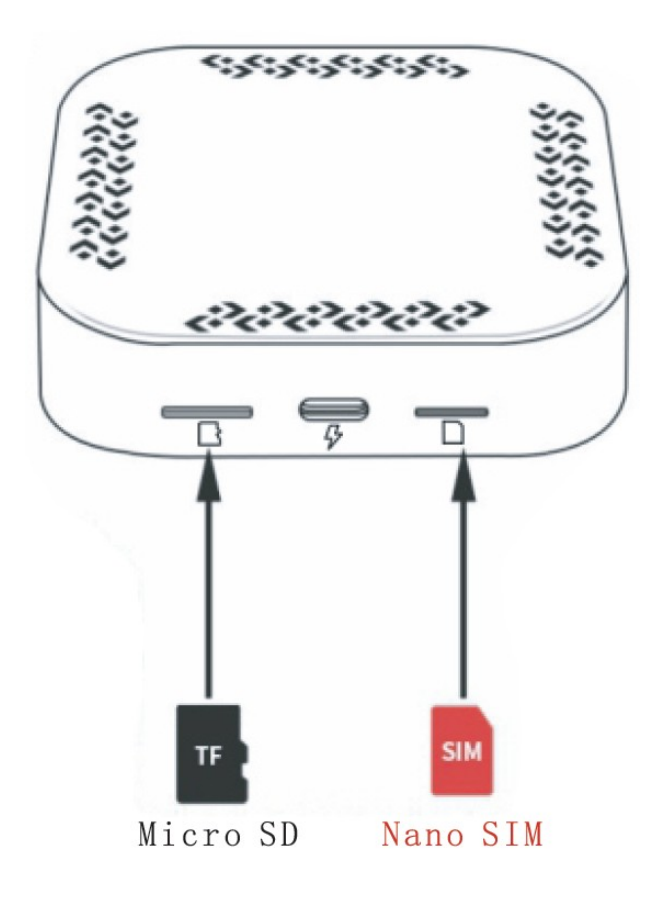

Poznámka: Nevkládejte SIM kartu obráceně

nesprávný způsob poškodí slot pro kartu produktu

## Úvod do funkce

Tento produkt rozšiřuje platformu systému Android prostřednictvím rozhraní USB do auta, podporuje instalaci APP a 4G, GPS, WIFI, Bluetooth, telefonu atd. Podporujte instalaci Android APP zdarma pro dosažení lepší audiovizuální zábavy a navigačních funkcí. Zároveň produkt podporuje přístup k propojení telefonu a podporuje bezdrátové CarPlay a Wireless Android Auto.

#### Specifikace

Hardwarová konfigurace: Qualcomm Snapdragon SDM 450A53\*8, až 1 8GHz Operační systém: Android 9.0 Systémové úložiště: 2 GB (RAM) + 32 GB (ROM), 4 GB (RAM) + 64 GB (ROM) SIM karta: NANO SIM karta Verze operátora: NA (Severní Amerika), EAU (Evropa Čína), Bez datové verze Komunikační standard: LTD-FDD/LTE-TDD/WCDMA/GSM/EDGE Globální určování polohy: GPS/GLONASS/BeiDou Bezdrátová síť: 802.11a/b/fl/n/ac, 2,4G+5G Bluetooth: 4.2BLE+5.OBLE Příkon: 5V-1A Pracovní prostředí: -20'C~70'C Velikost: 78\*78\*18mm Vhodné pro auta: Podporující funkci CarPlay

#### SIM karta/TF karta

Externí SIM kartu lze vložit s podporou 4G sítě, takže můžete poslouchat hudbu a sledovat filmy online bez jakýchkoli překážek. Dá se používat i bez telefonu. Má paměť 64G a lze ji kdykoli vložit na kartu TF s maximálním rozšířením rychlostí 128G. Může nainstalovat více aplikací, stahovat filmy HD a celou řadu televizních seriálů.

## Využití funkcí a připojení k telefonu

#### 1. Způsob použití produktu

Vložte připojovací linku tohoto produktu do USB portu automobilu a počkejte, až úspěšně vstoupí do hlavního rozhraní systému Android a zapněte WIFI nebo vložte SIM kartu pro použití.

#### 2. Funkce telefonu, telefon Bluetooth

Nainstalujte externí SIM kartu, otevřete ikonu telefonu a přidejte existující kontakty nebo otevřete ikonu telefonu Bluetooth pro spárování s Bluetooth mobilního telefonu a po úspěšném spárování se kontakty v telefonu zobrazí synchronně na obrazovce auta.

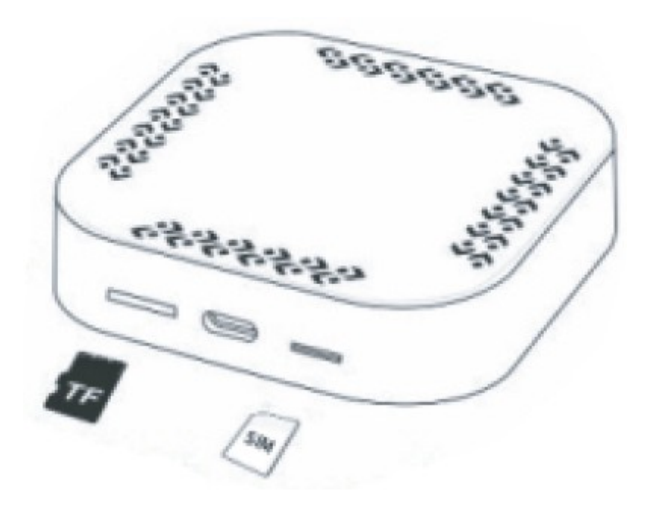

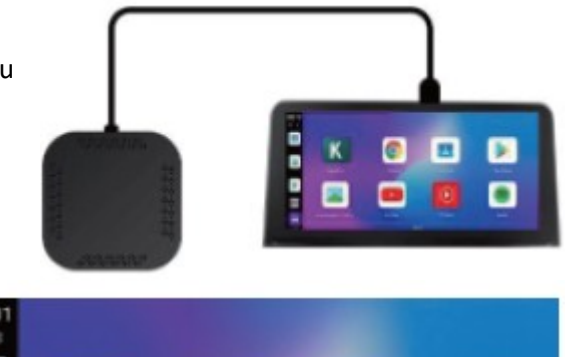

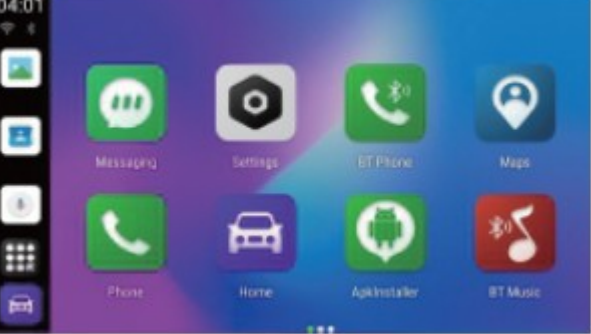

#### 3. IPhone Wireless CarPlay, Wireless Android Auto

Připojte se k AutoKit, po zadání AutoKit klikněte na ikonu Bluetooth V levém horním rohu pro vstup do rozhraní pro párování Bluetooth, spárujte telefon s Bluetooth a po úspěšném spárování se vraťte do AutoKit

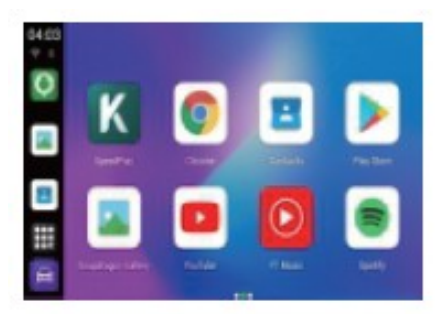

Krok 1: Klepněte na ikonu AutoKit

Krok 2: Vyhledejte párování v Bluetooth mobilního telefonu

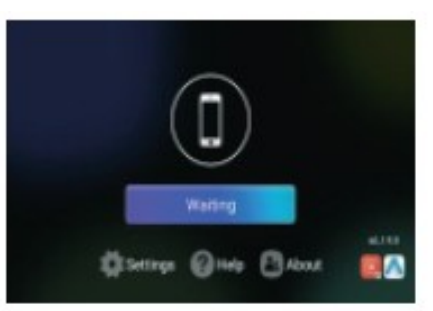

#### Instalační aplikace APP

Otevřete Obchod Play a stáhněte si software APP který chcete používat.

#### Nastavení Boxu

Otevřete nastavení na hlavním rozhraní podporují změny jazyka, změňte tapetu hlavního rozhraní, další možnosti a nastavení parametrů.

Nastavení operátora.

### Řešení problémů

Zkontrolujte prosím nejprve sami, kdy dojde k nějakému ladění podle níže uvedené podmínky

#### Řešení stavu

Po připojení nelze vstoupit do systému Android

- A. Původní auto obrazovka musí mít kabelový Apple Carplay, pak lze nainstalovat a použít
- B. Zkontrolujte zelenou LED zda indikuje
- C. Zkontrolujte, zda je kabel USB připojen správně

Nemáte signál GPS

- A. Ujistěte se, že je horní strana zařízení nahoře
- B. Zkontrolujte, zda nějaké jiné zařízení neruší signál GPS, například kovová fólie na skle auta 4G SIM karta nefunguje
- A. Ujistěte se, že je SIM karta správně nainstalována
- B. Zkontrolujte, zda lze SIM kartu číst nebo ne
- C. Ověřte si u prodejce, zda vaše zařízení tuto funkci podporuje či nikoli.

Výrobce/dovozce: Stualarm import, s.r.o. Na Křivce 30, Praha 10

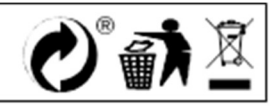

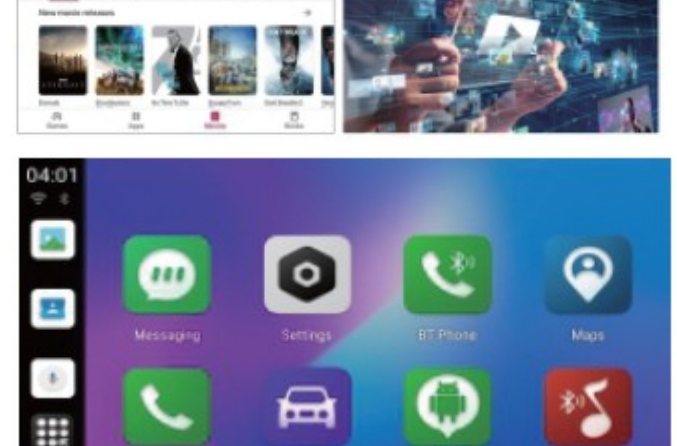

|  | CERTIFICATE of Warranty                                                             |  |
|--|-------------------------------------------------------------------------------------|--|
|  | Výrobek - značka: CARCLEVER   808CP08A   Výrobní číslo/serial no.:   Datum prodeje: |  |
|  | razitko a podpis<br>prodejce                                                        |  |